# คู่มือการใช้งาน

# ระบบทดสอบสมรรถนะ

ด้านการใช้ดิจิทัล (Digital Literacy) ตามมาตรฐานสากล

### 2. <u>ระบบลงทะเบียนสำหรับสอบวัดมาตรฐานความรู้ ด้านไอซีทีของนักศึกษา (https://skrudl.skru.ac.th/student/regis/std-login.php)</u>

2.1 แสดงหน้าจอสำหรับ Login เข้าระบบ ดังภาพ

| 6        |                                                                                                    |                     |
|----------|----------------------------------------------------------------------------------------------------|---------------------|
| ระบบลงทะ | เบียนสำหรับสอบวัดมาตรฐาเ                                                                                                    | นความรู้ ด้านไอซีที |
|          | จัดโดยสำนักวิทยบริการและเทคโนโลยีสารสนเทศ มหาวิทยาลัย                                                                                                  | <u>บราชภัฏสงขลา</u> |
| 1        | เข้าสู่ระบบลงทะเบียน<br>♥→ ให้ใช้ "ร <mark>หัสนักศึกษา</mark> " และ "รหัสผ่าน" เดียวกันกับที่<br>เข้าดูระบบเกรดของส่านักส่งเสริมวิชาการและงานทะเบียน : |                     |
| 5        | รหัสนักศึกษา                                                                                                    | 212                 |
|          | รหัสผ่าน                                                                                                    | - / - 1             |
|          | Login !                                                                                                    | _ / /               |

### 2.2 แสดงหน้าจอเข้าระบบสู่ลงทะเบียนเพื่อสอบวัดมาตรฐาน IC3 สำหรับนักศึกษา ดังภาพ

| ระบบลงทะเบียนทดสอบวัดมา | ดรฐานความรู้ ความสามารถด้านไอชีที สำหรับนักศึกษา | 💄 รหัสนักศึกษา : 604272021 ชื่อ-สกุล : นางสาวรพีภรณ์ จันแก้ว <del>-</del> |
|-------------------------|--------------------------------------------------|---------------------------------------------------------------------------|
| 🔀 หบ้าแรก               | หน้าแรก                                          |                                                                           |
| 1. ลงทะเบียนสมัครสอบ    |                                                  |                                                                           |
| 2. ผลคะแบนสอบล่าสุด     |                                                  |                                                                           |
| 3. ประวัดิการสอบ        |                                                  |                                                                           |
| 4. พิมพ์ใบ Certificate  |                                                  |                                                                           |
|                         |                                                  |                                                                           |
|                         |                                                  |                                                                           |
|                         |                                                  |                                                                           |

## 2.3 จากข้อ 2.2 ระบบจะแสดงเมนูการจัดการสำหรับนักศึกษา ทั้งหมด 4 เมนู ดังนี้

### 2.3.1 เมนูลงทะเบียนสมัครสอบ ดังภาพ

| ะบบลงทะเบียนทดสอบวัดมาดรฐานความรู้ ความสามารถด้านไอซีที สำหรับนักศึกษา 🌲 รหัสนักศึกษา : 624305061 ชื่อ-สกุล : นางสาววิมลมา |                                                                                    |  |  |  |  |  |  |
|----------------------------------------------------------------------------------------------------|------------------------------------------------------------------------------------|--|--|--|--|--|--|
| หน้าแรก                                                                                                    | ลงทะเบียนสมัครสอบ                                                                  |  |  |  |  |  |  |
| ลงทะเบียนสมัครสอบ                                                                                                    |                                                                                    |  |  |  |  |  |  |
| ผลคะแนนสอบล่าสุด                                                                                                    | รอบที่เปิดสอบ : 1/2562 ครั้งที่ 8                                                  |  |  |  |  |  |  |
|                                                                                                    | ลงทะเบียนสอบ (เฉพาะนักศึกษาสอบครั้งแรก)                                            |  |  |  |  |  |  |
| 3. บระวตการสอบ                                                                                                    | สอบวันที่ 9/10/2562                                                                |  |  |  |  |  |  |
| . พิมพ์ใบ Certificate                                                                                                    | เวลา 13:00 - 15:00 น.                                                              |  |  |  |  |  |  |
|                                                                                                    | เปิดรับสมัคร : 3/10/2562 - 7/10/2562<br>-                                          |  |  |  |  |  |  |
|                                                                                                    | กรุณาเลือกห้องสอบ :                                                                |  |  |  |  |  |  |
|                                                                                                    | © ห้องปฏิบัติการคอมพิวเตอร์ 201 จำนวนที่เปิดรับ 20 คน สมัคร 0 คน คง<br>เหลือ 20 คน |  |  |  |  |  |  |
|                                                                                                    |                                                                                    |  |  |  |  |  |  |

#### 2.3.2 เมนูผลคะแนนสอบล่าสุด ดังภาพ

| ระบบลงทะเบียนทดสอบวัดมาตรฐานความรู้ ความสามารถด้านไอซีที สำหรับนักศึกษา 🍐 รหัสนักศึกษา : 604272021 ชื่อ-สกุล : นางสาวรพีภรณ์ จันแก้ว 🧸 |          |                                       |               |          |            |           |                   |          |        |
|----------------------------------------------------------------------------------------------------|----------|---------------------------------------|---------------|----------|------------|-----------|-------------------|----------|--------|
| <sup>8 หม้าแรง</sup><br>ผลคะแนนสอบล่าสุด                                                                                               |          |                                       |               |          |            |           |                   |          |        |
| 1. ลงทะเบียนสมัครสอบ                                                                                                    |          | · · · · · · · · · · · · · · · · · · · |               |          |            |           |                   |          |        |
|                                                                                                    | สถานะสอบ | ประเภทชุดข้อสอบ                       | รอบที่เปิดสอบ | ครั้งที่ | วันที่สอบ  | คะแนนเด็ม | เกณฑ์ผ่าน (คะแนน) | ได้คะแนน | ผลสอบ  |
| 2. ผลคะแนนสอบล่าสุด                                                                                                    | เข้าสอบ  | เฉพาะนักศึกษาสอบช่อม                  | 1/2562        | 3        | 24/07/2562 | 36        | 7                 | 9        | 📀 ผ่าน |
| 3. ประวัติการสอบ                                                                                                    |          |                                       |               |          |            |           |                   |          |        |
| 4. พิมพ์ใบ Certificate                                                                                                    |          |                                       |               |          |            |           |                   |          |        |

#### 2.3.3 ประวัติการสอบ ดังภาพ

| "" ประวัติการสอบ |          |                          |               |          |            |           |                   |          |           |
|------------------|----------|--------------------------|---------------|----------|------------|-----------|-------------------|----------|-----------|
| นสมัครสอบ        | สถานะสอบ | ประเภทชุดข้อสอบ          | รอบที่เปิดสอบ | ครั้งที่ | วันที่สอบ  | คะแนนเต็ม | เกณฑ์ผ่าน (คะแนน) | ได้คะแนน | ผลสอบ     |
| แสอบล่าสุด       | เข้าสอบ  | เฉพาะนักศึกษาสอบครั้งแรก | 1/2562        | 1        | 24/07/2562 | 36        | 5                 | 4        | 😢 ไม่ผ่าา |
| รสอบ             | เข้าสอบ  | เฉพาะนักศึกษาสอบช่อม     | 1/2562        | 3        | 24/07/2562 | 36        | 7                 | 9        | 📀 ผ่าน    |

| ระบบลงทะเบียนทดสอบวัดม | ระบบลงทะเบียนทดสอบวัดมาดรฐานความรู้ ความสามารถด้านไอซีที สำหรับนักศึกษา 🌲 รหัสนักศึกษา : 604272021 ชื่อ-สกุล : นางสาวรพีภรณ์ จันแ |                            |  |  |  |  |  |  |  |  |
|------------------------|----------------------------------------------------------------------------------------------------|----------------------------|--|--|--|--|--|--|--|--|
| 🔀 หน้าแรก              | พิมพ์ใบ Certificate                                                                                                    |                            |  |  |  |  |  |  |  |  |
| 1. ลงทะเบียนสมัครสอบ   |                                                                                                    |                            |  |  |  |  |  |  |  |  |
| 2. ผลคะแบบสอบล่าสุด    | ขอแ                                                                                                    | สดงความยินดี               |  |  |  |  |  |  |  |  |
| 3. ประวัติการสอบ       | นางสา                                                                                                    | วรพีภรณ์ จันแก้ว           |  |  |  |  |  |  |  |  |
| 4. พิมพ์ใบ Certificate | คุณสอบ "ผ่าน" หลักสูต                                                                                                    | รการสอบมาตราฐานคอมพิวเตอร์ |  |  |  |  |  |  |  |  |
|                        | พิมพ์                                                                                                    | ໃນ Certificate             |  |  |  |  |  |  |  |  |

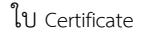

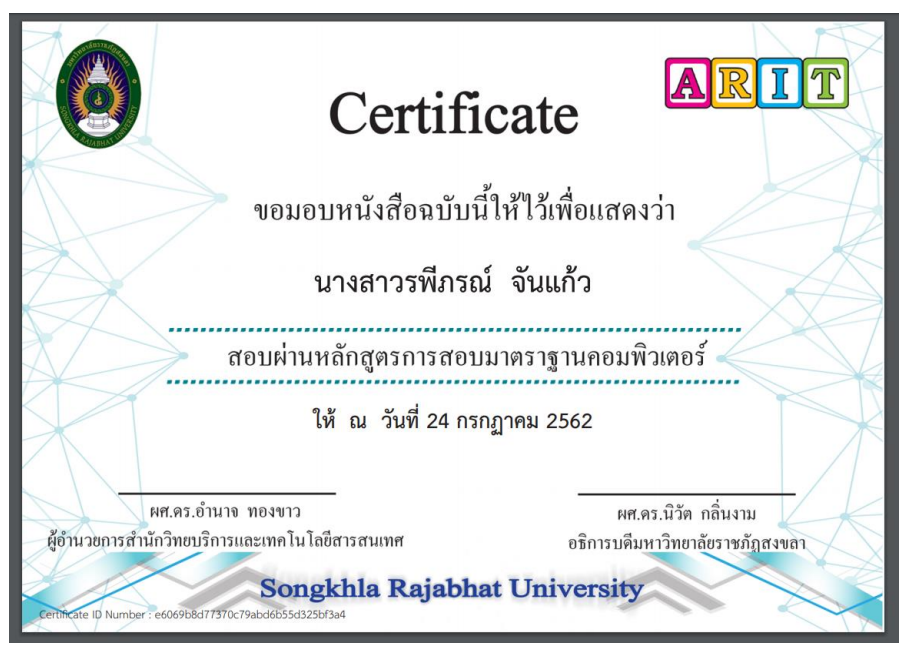

- 3. <u>ระบบทดสอบวัดมาตรฐานความรู้ ด้านไอซีทีของนักศึกษา (https://skrudl.skru.ac.th/student/std-login.php)</u>
  - 3.1 แสดงหน้าจอสำหรับ Login เข้าระบบ ดังภาพ

| (1)      |                                                                                                    |                  |
|----------|----------------------------------------------------------------------------------------------------|------------------|
| ระบบทดสล | อบวัดมาตรฐานความรู้ ด้านไล                                                                                                    | าซีทีของนักศึกษา |
|          | จัดโดยสำนักวิทยบริการและเทคโนโลยีสารสนเทศ มหาวิทยาลัย:                                                                             | าชภัฏสงขลา       |
| _        | เข้าสู่ระบบทดสอบ<br>๙ํ ให้ไข้ "รหัสนักศึกษา" และ "รหัสผ่าน" เดียวกันกับที่<br>เข้าดูระบบเกรดของสำนักล่งเสริมริชาการและงานทะเบียน : |                  |
| đ.       | รหัสนักศึกษา                                                                                                    | - 1.2            |
|          | รหัสผ่าน                                                                                                    |                  |
|          | Login !                                                                                                    | - / /            |

### 3.2 แสดงหน้าจอเมื่อเข้าสู่ระบบ ดังภาพ

|                                                                                                    | ระบบการทดสอบวัดมาตรฐานความรู้ ความสามารถด้านไอขีทีของนักศึกษา<br>รอบสอบที่ : 1/2562 ครั้งที่ 8<br>วันที่สอม : 9/10/2562 เวลาสอบ : 13:00-15:00 น. ห้องสอบ : ห้องปฏิบัติการคอมพิวเตอร์ 201<br>เลขที่นังสอบ : 1 รหัสบักศึกษา : 624305061 ชื่อ-สกุล : นางสาววิมตมาศ พลายอินทร์ ประเภทชุลข้อสอบ : เฉพาะนักศึกษาสอบครั้งแรก          |
|----------------------------------------------------------------------------------------------------|----------------------------------------------------------------------------------------------------|
| คำชี้แจง                                                                                                    |                                                                                                    |
| 1. แบบทดส<br>2. เวลา 1 ขั้ว<br>3. เลือกคำดเ<br>4. หากเกิดปี<br>5. เมื่อทำข้อ<br>6. ห้ามนำข้อ<br>7. หากตรวจเ<br>⊮ ข้าพเจ้าได | บบมีทั้งหมด 100 ข้อ ให้ทำทุกข้อ<br>โมง 30 บาที<br>อบที่ถูกที่สุดเพียงคำตอบเดียว<br>บูพาระหว่างทำแบบทุตสอบ ให้แจ้งกรรมการทราบสอบทันที<br>สอบครบพุกทุชไม่ว่ากรถึไดก็ตาม<br>พบว่าทุจริต หรือ พยายามทุจริต การสอบ จะปรับตกทันที พร้อมทั้งดำเนินคดีเกี่ยวกับวินัยนิสิต<br>เอ่านคำขึ้แจ้งอย่างละเอียดและครบถ้วนแล้ว<br>เริ่มทำข้อสอบ |

3.3 แสดงหน้าจอสำหรับทำข้อสอบ ดังภาพ

|        |                                                                                                    | ALL AND AND AND AND AND AND AND AND AND AND |     | AL O LUNC | ร<br>ร<br>วั<br>น | เ <b>ยา</b><br>อา<br>นที่<br>ลขห่ | <b>มม</b><br>เสอ<br>สอบ<br>ก่นั่งส | กา<br>บที่<br>: 9/<br>เอบ        | <b>รท</b><br>:1<br>10/2<br>:1 | <b>ดสอ</b><br>/256<br><sup>562</sup> เ<br>รหัส | <b>บบวัดมาตร</b><br>2 ครั้งที่ 8<br>เวลาสอบ :13:00<br>นักศึกษา : 6243 | รฐานความรู้ ความสามารถด้านไอขีทีของนักศึกษา<br>ม-15:00 น. ห้องสอบ : ห้องปฏิบัติการคอมพิวเตอร์ 201<br>305061 ชื่อ-สฤล : นางสาววิมลมาส พลายอินทร์ ประเภทนุตข้อสอบ : เฉพาะนักศึกษาสอบครั้งแรก                                                                                                    |  |  |  |  |  |
|--------|----------------------------------------------------------------------------------------------------|---------------------------------------------|-----|-----------|-------------------|-----------------------------------|------------------------------------|----------------------------------|-------------------------------|------------------------------------------------|-----------------------------------------------------------------------|----------------------------------------------------------------------------------------------------|--|--|--|--|--|
|        |                                                                                                    |                                             | แถ  | บก        | ระด               | าษ                                | ลำต                                | อบ                               |                               |                                                | بر م                                                                  | , v av vrad data re art men en en                                                                                                    |  |  |  |  |  |
|        | 2                                                                                                    |                                             | 3   |           | 5                 | 6                                 | 7                                  | 8                                | 9                             | 10                                             | ข่อที่9.<br>ควรเอีย                                                   | ). หากต่องการไข่งานภาพสัตว์หรือสีงของที่มีอยู่อื่นเทอร์เน็ต ภายในไปรแกรม Microsoft PowerPoint 2013<br>อออำสั่งใด                                                                                                    |  |  |  |  |  |
| 1      | 1 12                                                                                                    | 2 1                                         | 3 1 | 4         | 15                | 16                                | 17                                 | 18                               | 19                            | 20                                             | FICTOR                                                                |                                                                                                    |  |  |  |  |  |
| 2      | 1 22                                                                                                    | 2                                           | 3 2 | 4         | 25                | 26                                | 27                                 | 28                               | 29                            | 30                                             | Θ                                                                     |                                                                                                    |  |  |  |  |  |
| 3      | 1 32                                                                                                    | 2 3                                         | 3 3 | 4         | 35                | 36                                |                                    | 38                               | 39                            | 40                                             |                                                                       | Pictures                                                                                                    |  |  |  |  |  |
| 4      | 1 42                                                                                                    | 2 4                                         | 3 4 | 4         | 45                | 46                                | 47                                 | 48                               | 49                            | 50                                             |                                                                       |                                                                                                    |  |  |  |  |  |
| 5      | 1 52                                                                                                    | 2 5                                         | 3 5 | 4         | 55                | 56                                |                                    | 58                               | 59                            | 60                                             | ٥                                                                     | Coline Picture  Picture  Pictore  Pictore Pictore Pictor |  |  |  |  |  |
| 6      | 1 62                                                                                                    | 2 6                                         | 3 6 | 4         | 65                | 66                                | 67                                 | <mark>68</mark>                  | 69                            | 70                                             |                                                                       |                                                                                                    |  |  |  |  |  |
| 7      | 1 72                                                                                                    | ? 7                                         | 37  | 4         | 75                | 76                                | 77                                 | 78                               | 79                            | 80                                             |                                                                       |                                                                                                    |  |  |  |  |  |
| 8      | 1 82                                                                                                    | 8                                           | 38  | 4         | 85                | 86                                | 87                                 | 88                               | 89                            | 90                                             | •                                                                     |                                                                                                    |  |  |  |  |  |
| 9      | 1 92                                                                                                    | 9                                           | 39  | 4         | 95                | 96                                | 97                                 | 98                               | 99                            | 100                                            |                                                                       | Album *                                                                                                    |  |  |  |  |  |
| [<br>[ | = ข่อที่ยังไม่ได้ทำ<br>= ข่อที่ทำแล้ว                                                                                                    |                                             |     |           |                   |                                   |                                    |                                  |                               |                                                | ٥                                                                     | 2<br>SmartArt                                                                                                    |  |  |  |  |  |
| 1      | อย่าดีมอ่าน !!!<br>• สามารถคลิกที่ด้วข้อสอบเพื่อกลับไป<br>แก้ไขเปลี่ยนคำตอบโหมได้<br>• เมื่อห่าย้อสอนครบทุกข่อ ปุ่มส่ง<br>กระดาษศาตอบจะใช้งานได้ |                                             |     |           |                   |                                   |                                    | บเพื่อ<br>ม่ได้<br>อปุ๋ม<br>นได้ | อกลับ<br>มส่ง                 | มไป                                            |                                                                       |                                                                                                    |  |  |  |  |  |